# **Smart Views**

#### Blackboard Learn Grade Center

| Creating a Group Smart View               | 2  |
|-------------------------------------------|----|
| Creating a Performance Smart View         | 4  |
| Creating a User Smart View                | 6  |
| Creating a Category and Status Smart View | 7  |
| Creating a Custom Build Smart View        | 9  |
| Applying a Smart View to the Grade Center | 12 |
| Option 1                                  | 12 |
| Option 2                                  | 12 |

A Smart View is a focused look at the Grade Center. Smart Views are used to quickly find data when the Grade Center includes a great number of Students and Columns. They enable faculty to create certain views of the Grade Center based on performance criteria for gradable items such as Assessments or Assignments that quickly track Students. There are four different types of Smart Views that specify student information:

- **Group** allows the faculty member to filter for members of a Group, which was created in the course. Groups are subsections created in the User Management area of the Control Panel. They are a collection of students selected by the faculty member.
- **Performance** allows the faculty member to filter based on students' performance on a single gradable item such as a mid-term exam.
- User allows the faculty member to view individual student information.
- **Category and Status** allows the faculty member to select from a full list of student attributes including categories and status.
- **Custom** allows the faculty member to build a custom query based on user criteria.

Smart Views become part of the Current View drop-down list. Any Smart View can be saved as the default view of the Grade Center. Smart Views can also be tagged as a Favorite. Favorites are displayed in the Control Panel under the Grade Center heading.

**Note:** System generated Smart Views can be removed from the Grade Center heading by customizing the Smart View. To customize a Smart View, hover over the **Manage** action link and select **Smart View**. Click the green star to remove the Smart View from the Grade Center heading. Click **OK** to accept these changes.

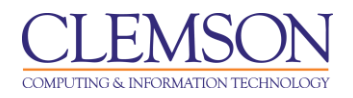

## **Creating a Group Smart View**

A Group Smart View can be used if you have combined multiple sections into a single Blackboard Learn course, and would like to filter the Grade Center by a particular section. You can separate the students into specific groups by the sections they are enrolled in. Then create a Smart View to use to filter the Grade Center by specific groups.

Note: Groups must be made before they can be selected for a Smart View.

To create a Group Smart View:

- 1. Hover your mouse over the Manage action link and select Smart Views.
- 2. The Smart Views page is displayed.

| <u>CLE</u>                                                                                                 |                                                                                                    |                               | â My I                                                                   | Places 🏦 Home 🧿                                                                                                    | Help 📲 Logout                                                                                   |                                                                                                    |                                                       |                                                                                              |   |  |  |
|----------------------------------------------------------------------------------------------------|----------------------------------------------------------------------------------------------------|-------------------------------|--------------------------------------------------------------------------|----------------------------------------------------------------------------------------------------|-------------------------------------------------------------------------------------------------|----------------------------------------------------------------------------------------------------|-------------------------------------------------------|----------------------------------------------------------------------------------------------|---|--|--|
| My Institu                                                                                                 | ution Courses                                                                                         | Com                           | nmunity                                                                  | Content Collection                                                                                                    | System Admin                                                                                    |                                                                                                    |                                                       |                                                                                              |   |  |  |
| Business V                                                                                                 | Business Writing MEMARSH-DE101 Grade Center Smart Views Edt Mode is: ON 2                             |                               |                                                                          |                                                                                                    |                                                                                                 |                                                                                                    |                                                       |                                                                                              |   |  |  |
| Business<br>(MEMAR<br>DE101)     Home Page     Information     Content     Discussion     Groups     Tools | Writing *<br>SH-<br>SH-<br>SH<br>SH<br>SH<br>SH<br>SH<br>SH<br>SH<br>SH<br>SH<br>SH<br>SH<br>SH<br>SH | Sma<br>inclu<br>Curri<br>or a | Sn<br>art Views a<br>Joing Grad<br>rent View<br>s a Favoriti<br>eate Sma | nart Views<br>refocused views of the<br>ing Periods. Categories<br>drop-down menu of the<br>which can be accesse<br>int View | Grade Center. Any nu,<br>s, and Performance. C<br>Grade Center page. /<br>d from the Control P? | mber of Smart Views c<br>Jnce saved, Smart View<br>vny Smart View can be :<br>Inel. <u>Mare Help</u> | an be created b:<br>/s become a se<br>saved as the de | ased on a variety of criteria<br>lectable list item on the<br>fault view of the Grade Center |   |  |  |
| 1 Help                                                                                                    | ×                                                                                                    |                               | Title                                                                    |                                                                                                    |                                                                                                 | Description                                                                                          | Туре                                                  | Add as Favorite                                                                              | - |  |  |
| COURSE                                                                                                    | MANAGEMENT                                                                                            |                               | Assignm<br>Blogs                                                         | ents 😻                                                                                                    |                                                                                                 |                                                                                                    | System                                                | <br>全<br>☆                                                                                   |   |  |  |
| Control F                                                                                                  | anel                                                                                                  |                               | Discussi                                                                 | on Boards 😵                                                                                                    |                                                                                                 |                                                                                                    | System                                                |                                                                                              |   |  |  |
| Content C                                                                                                  | ollection »                                                                                           |                               | Final Gra                                                                | de View 😒                                                                                                    |                                                                                                 |                                                                                                    | System                                                | ☆                                                                                            |   |  |  |
| <ul> <li>Course To</li> <li>Evaluation</li> </ul>                                                          | ois                                                                                                   |                               | Journals                                                                 | *                                                                                                    |                                                                                                 |                                                                                                    | System                                                | ☆                                                                                            |   |  |  |
| Grade Cer                                                                                                  | ter »                                                                                                 |                               | Preview                                                                  | of My Grades 😵                                                                                                    |                                                                                                 |                                                                                                    | System                                                | $\Diamond$                                                                                   |   |  |  |
| Full Grade C                                                                                               | enter                                                                                                 |                               | Self and                                                                 | Peer Assessments 😵                                                                                                    |                                                                                                 |                                                                                                    | System                                                | ☆                                                                                            |   |  |  |
| Assignment                                                                                                 | s                                                                                                    |                               | Tests 🛛                                                                  | ]                                                                                                    |                                                                                                 |                                                                                                    | System                                                | *                                                                                            |   |  |  |
| Tests                                                                                                    |                                                                                                    |                               | Favorite                                                                 | es 😸 Delete                                                                                                    |                                                                                                 |                                                                                                    |                                                       |                                                                                              |   |  |  |
| <ul> <li>Users and<br/>Customiza</li> <li>Packages</li> <li>Utilities</li> </ul>                           | I Groups<br>ition »<br>and »                                                                          |                               |                                                                          |                                                                                                    |                                                                                                 | Displayin                                                                                            | g 1 to 8 of 8 item                                    | IS Show All Edit Paging                                                                      |   |  |  |
| <ul> <li>Help</li> </ul>                                                                                   |                                                                                                    |                               |                                                                          |                                                                                                    |                                                                                                 |                                                                                                    |                                                       | ок                                                                                           | - |  |  |

|             |                                                                 | 着 My Places   🏦                                        | Home 🕜 Help -1/2 Logout                                                                                                    |                                                                              |
|-------------|-----------------------------------------------------------------|--------------------------------------------------------|----------------------------------------------------------------------------------------------------|------------------------------------------------------------------------------|
| I           | My Institution Courses                                          | Community Conte                                        | nt Collection System Admin                                                                                                    |                                                                              |
|             | Business Writing MEMARSH-DE101                                  | Grade Center > Smart View                              | /s → Create Smart View                                                                                                    | Edit Mode is: OII 💓 ?                                                        |
| 1           | Business Writing<br>(MEMARSH-<br>DE101)  Home Page      Support | A Smart View is a focuse<br>useful to quickly find dat | mart View<br>d look at the Grade Center it shows only the data that mate<br>when the Grade Center includes a great number of Studer | ches a set of criteria. Smart Views are<br>nts and Columns. <u>More Help</u> |
| ↓<br>↓<br>↓ | Content Discussions                                             | ★ Indicates a required f                               | eld.                                                                                                    | Cancel Submit                                                                |
| \$          | Groups 🛛 🖉 <                                                    | 1. Smart Viev                                          | Information                                                                                                    |                                                                              |
| \$          | Tools 🛛                                                         | * Name                                                 | Section 001                                                                                                    |                                                                              |
| 1           | Help                                                            | Description                                            | This is a Smart View of the<br>Section 001 students for the first<br>6 weeks.                                                       |                                                                              |
|             | * Control Panel                                                 | Туре                                                   | Custom                                                                                                    |                                                                              |
|             | Content Collection                                              | Add as Favorite                                        | <b>a 4</b> 3                                                                                                    |                                                                              |
|             | Course Tools                                                    |                                                        |                                                                                                    |                                                                              |
|             | Evaluation >                                                    |                                                        |                                                                                                    |                                                                              |
|             | Grade Center »                                                  | 2. Selection                                           | Criteria                                                                                                    |                                                                              |
|             | Full Grade Center<br>Assignments<br>Tests                       | Type of View                                           | Course Group View one or more Course Groups<br>Performance View specific users based on their<br>User View individual users         | r performance on a single item.                                              |
|             | Users and Groups                                                |                                                        | Category and Status View items by their categor                                                                                     | y and status.                                                                |
|             | Groups                                                          |                                                        | Custom Build a query based on user criteria.                                                                                        |                                                                              |
|             | Users Customization Packages and                                | Select Criteria                                        | Select the groups to include in this Smart View. Hold<br>items from one drop-down list.<br>User Criteria: Condition: Value:         | down the Ctrl button to select multiple                                      |
|             | Utilities<br>Help                                               |                                                        | Soup Clause Section 2<br>Section 2                                                                                                  |                                                                              |
|             | Quick Unenroll                                                  | Filter Results                                         | Columns to Display in Results:                                                                                                    |                                                                              |
|             |                                                                 |                                                        | Selected Grading Periods Only  First 6 We Include                                                                                   | eks +6<br>e Hidden Information                                               |
|             |                                                                 | 3. Submit                                              |                                                                                                    | ₩ I                                                                          |
|             |                                                                 |                                                        |                                                                                                    | Cancel Submit                                                                |

- 4. Enter a **Name** and **Description** for the Smart View.
- 5. Select **Add as Favorite** to make the Smart View a Favorite. Smart View's tagged as Favorites will display in the Control Panel under the Grade Center heading.
- 6. For Type of View, click Course Group.
- 7. For **Select Criteria**, select "Group" for the **User Criteria**.
- 8. Select "Equal to" for the **Condition**.
- 9. Select the group to filter by for the Value.
- 10. In the Filter Results list choose the Columns to Display in the Results.
  - All Columns
  - None
  - All columns shown to users
  - All columns hidden from users
  - Selected Columns only
  - Selected Categories only

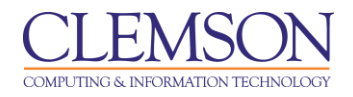

- Selected Grading Periods only
- 11. If you chose Selected Columns only, Selected Categories only, or Selected Grading Periods then you will see an additional column with a list of options based on your selection. Select the criteria to filter by. Press Ctrl and click criteria in the list provided to select multiple criteria to filter by.
- 12. Then click **Submit**.

|    |                                                        |               | 🏦 My f         | Places 🏦 Home 🥝         | ) Help 📲 Logout        |                                             |                 |                    |   |
|----|--------------------------------------------------------|---------------|----------------|-------------------------|------------------------|---------------------------------------------|-----------------|--------------------|---|
| 1  | My Institution                                         | Courses       | Community      | Content Collection      | System Admin           |                                             |                 |                    |   |
|    | Business Writing M                                     | EMARSH-DE101  | Grade Center   | Smart Views             |                        |                                             | Edit Mo         | ide is: ON 🥂 7     | 2 |
|    | • • • •                                                |               | Success: Creat | ted Smart View: Secti   | on 001.                |                                             |                 | E                  | × |
| Ť  | * Business Writing<br>(MEMARSH-<br>DE101)<br>Home Page | g ×           | Sm             | nart Views              |                        |                                             |                 |                    |   |
| 1  | Information III                                        |               | Smart Views a  | re focused views of the | Grade Center, Any nu   | mber of Smart Views can be created bas      | ed on a varie   | ty of criteria     |   |
| 1  | Content III                                            |               | Current View   | drop-down menu of the   | Grade Center page.     | Any Smart View can be saved as the defau    | ult view of the | Grade Center       |   |
| \$ | Discussions                                            |               | or as a Pavoni | e which can be access   | ed from the Control Pa | mer. <u>more Heip</u>                       |                 |                    |   |
| \$ | Groups                                                 | ⊠ <           | Create Sma     | rt View                 |                        |                                             |                 |                    |   |
| 1  | Tools                                                  |               |                |                         |                        |                                             |                 |                    |   |
| Į, | Help                                                   |               |                | s 😸 Delete              |                        |                                             |                 |                    |   |
|    | COURSE MANAG                                           | GEMENT        | Title          | <u> </u>                | Description            |                                             | Туре            | Add as<br>Favorite | H |
|    | * Control Panel                                        |               | Assignm        | ents 😻                  |                        |                                             | System          | \$                 |   |
|    | Content Collection                                     | ×             | Blogs 🛛        |                         |                        |                                             | System          |                    |   |
|    |                                                        |               | Discussi       | on Boards 😻             |                        |                                             | System          |                    |   |
|    | Evaluation                                             | * <b>//</b>   | Final Gra      | de View 😒               |                        |                                             | System          |                    |   |
|    | Grade Center                                           | »             | Journals       | *                       |                        |                                             | System          |                    |   |
|    | Full Grade Center<br>Assignments                       |               | Preview of     | of My Grades 😵          |                        |                                             | System          | \$                 |   |
|    | Tests                                                  |               | Section C      | 01 🛛                    | This is a Smart View   | of the Section 001 students for the first 6 | Custom          | *                  |   |
|    | Section 001                                            |               |                |                         | weeks.                 |                                             | Queters         |                    |   |
|    | Users and Groups                                       |               | Self and       | Peer Assessments        |                        |                                             | System          |                    |   |
|    |                                                        |               | Tests 🛛        |                         |                        |                                             | System          | *                  |   |
|    | Packages and<br>Utilities                              | ×             |                | es 😸 Delete             |                        |                                             |                 |                    |   |
|    |                                                        |               |                |                         |                        |                                             |                 |                    |   |
| 11 |                                                        | uuuuuuuddddb. |                |                         |                        | Displaying 1 to 9 of 9 items                | Show All        | Edit Paging        |   |

13. The Smart Views page is displayed with the new Smart View. The green star indicates the Smart View has been selected as a Favorite. Favorites also appear in the Control Panel under the Grade Center heading. To disable this Smart View from being a Favorite, click the green star. Click OK to accept these changes.

### **Creating a Performance Smart View**

A Performance Smart View can be used if you want to track at risk students. Select the columns and then specify the cutoff point below which students are in danger. You could also use this feature to figure out the students that excel so that you can create a list of possible tutors.

To create a Performance Smart View:

- 1. Hover your mouse over the Manage action link and select Smart Views.
- 2. The Smart Views page is displayed.

| CLEMS                                                                                                    |                 | â My                                                         | Places 🏦 Home 🥝                                                                                                    | Help 📲 Logout                                                                                   |                                                                                                    |                                                     |                                                                                            |  |
|----------------------------------------------------------------------------------------------------|-----------------|--------------------------------------------------------------|----------------------------------------------------------------------------------------------------|-------------------------------------------------------------------------------------------------|----------------------------------------------------------------------------------------------------|-----------------------------------------------------|--------------------------------------------------------------------------------------------|--|
| My Institution                                                                                                    | Courses         | Community                                                    | Content Collection                                                                                                    | System Admin                                                                                    |                                                                                                    |                                                     |                                                                                            |  |
| Business Writing N                                                                                                    | MEMARSH-DE10    | Grade Center                                                 | > Smart Views                                                                                                    |                                                                                                 |                                                                                                    |                                                     | Edit Mode is: ON 📗 👎                                                                       |  |
| Business Writin<br>(MEMARSH.<br>DE101)     Home Page     Information     Content     Discussions     Groups     Topic | g »<br>g »      | Smart Views a including Grad<br>Current View or as a Favorit | nart Views<br>are focused views of the<br>ding Periods, Categorie<br>drop-down menu of the<br>le which can be access<br>art View | Grade Center, Any nu<br>s, and Performance. C<br>Grade Center page. A<br>ad from the Control Pa | mber of Smart Views co<br>nce saved, Smart View<br>ny Smart View can be s<br>nel. <u>More Help</u> | an be created b:<br>s become a se<br>aved as the de | ased on a variety of criteria<br>ectable list item on the<br>ault view of the Grade Center |  |
| 1 Help                                                                                                    |                 | Favorit                                                      | es 😸 Delete                                                                                                    |                                                                                                 |                                                                                                    |                                                     |                                                                                            |  |
|                                                                                                    |                 | Title                                                        |                                                                                                    |                                                                                                 | Description                                                                                        | Туре                                                | Add as Favorite                                                                            |  |
| COURSE MANA                                                                                                    | GEMENT          | Blogs                                                        | nents 😻                                                                                                    |                                                                                                 |                                                                                                    | System                                              |                                                                                            |  |
| & Control Panol                                                                                                    |                 | Discuss                                                      | ion Boards                                                                                                    |                                                                                                 |                                                                                                    | System                                              | A                                                                                          |  |
| Content Collection                                                                                                    |                 | Einal Cr                                                     | ado Viow X                                                                                                    |                                                                                                 |                                                                                                    | System                                              | ×                                                                                          |  |
|                                                                                                    |                 |                                                              |                                                                                                    |                                                                                                 |                                                                                                    | Overteen                                            | 1                                                                                          |  |
| Evaluation                                                                                                    |                 | Journais                                                     | 2                                                                                                    |                                                                                                 |                                                                                                    | System                                              |                                                                                            |  |
| Grade Center                                                                                                    | »               | Preview                                                      | of My Grades                                                                                                    |                                                                                                 |                                                                                                    | System                                              | ☆                                                                                          |  |
| Full Grade Center                                                                                                    |                 | Self and                                                     | Peer Assessments 🛛                                                                                                    | J                                                                                               |                                                                                                    | System                                              | ☆                                                                                          |  |
| Assignments                                                                                                    |                 | Tests 3                                                      | 5                                                                                                    |                                                                                                 |                                                                                                    | System                                              | *                                                                                          |  |
| Tests                                                                                                    |                 | Favorit                                                      | es 😸 Delete                                                                                                    |                                                                                                 |                                                                                                    |                                                     |                                                                                            |  |
| <ul> <li>Users and Groups</li> <li>Customization</li> <li>Packages and</li> <li>Utilities</li> </ul>                  | 3<br>  *<br>  * |                                                              |                                                                                                    |                                                                                                 | Displaying                                                                                         | ) 1 to 8 of 8 item                                  | Show All Edit Paging                                                                       |  |
| × Help                                                                                                    |                 |                                                              |                                                                                                    |                                                                                                 |                                                                                                    |                                                     | OK                                                                                         |  |

3. Click **Create Smart View**. The Create Smart View page is displayed.

|             |                                                                          | <u>N</u>    | 🍐 My Places 🛛 🏦                                                     | Home 💡 Help 📲 Logout                                                                                                    |                             |
|-------------|--------------------------------------------------------------------------|-------------|---------------------------------------------------------------------|----------------------------------------------------------------------------------------------------|-----------------------------|
| 1           | My Institution                                                           | Courses     | Community Content Colle                                             | ction System Admin                                                                                                    |                             |
|             | Business Writing MEN                                                     | MARSH-DE101 | Grade Center > Smart Views > Cre                                    | sate Smart View                                                                                                    | Edit Mode is: ON 💓 ?        |
| 1           | * Business Writing<br>(MEMARSH-<br>DE101)<br>Home Page                   | K<br>K<br>K | A Smart View is a focused look a<br>find data when the Grade Center | : <b>View</b><br>It the Grade Center, it shows only the data that matches a set of criteria. Smart<br>includes a great number of Students and Columns. <u>More Help</u>                                                 | Views are useful to quickly |
| ↓<br>↓<br>↓ | Content III                                                              | X           | ★ Indicates a required field.                                       |                                                                                                    | Cancel Submit               |
| ÷.          | Groups                                                                   |             | 1. Smart View Info                                                  | rmation                                                                                                    |                             |
| 1           | Tools                                                                    |             | * Name                                                              | At Rick Students                                                                                                    |                             |
| 1           | Help<br>Course manage                                                    | E M E N T   | Description                                                         |                                                                                                    |                             |
|             | Control Panel                                                            |             | Type                                                                | Custom                                                                                                    |                             |
|             | Content Collection<br>Course Tools<br>Evaluation                         | ><br>  >    | Add as Favorite                                                     | 2                                                                                                    |                             |
|             | Grade Center<br>Full Grade Center<br>Assignments<br>Tests<br>Section 001 | ×           | 2. Selection Criter                                                 | Course Group View one or more Course Groups.     Performance View specific users based on their performance on a singl     User View individual users.     Category and Status View items by their category and status. | e item.                     |
|             | Users and Groups<br>Customization<br>Packages and<br>Utilities           | *           | Select Criteria                                                     | Custom Build a query based on user criteria.  Select the user criteria to include User Criteria: Grade on Total (Score)      Less than or Equal to                                                                      | Value:<br>75                |
|             | Quick Unenroll                                                           |             | Filter Results                                                      | Columns to Display in Results:<br>All Columns                                                                                                    | 6                           |
|             |                                                                          |             | 3. Submit                                                           |                                                                                                    |                             |
|             |                                                                          |             |                                                                     |                                                                                                    | Cancel Submit               |
|             |                                                                          |             |                                                                     |                                                                                                    |                             |

4. Enter a **Name** and **Description** for the Smart View.

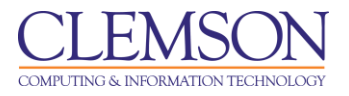

- 5. Select **Add as Favorite** to make the Smart View a Favorite. Smart View's tagged as Favorites will display in the Control Panel under the Grade Center heading.
- 6. For **Type of View**, click **Performance**.
- 7. For Select Criteria, select "Grade on Total (Score)" for the User Criteria.
- 8. Select "Less than or Equal to" for the **Condition**.
- 9. Set the score to filter by for the **Value**.
- 10. In the Filter Results list choose the Columns to Display in the Results.
- 11. Then click **Submit**.
- 12. The Smart Views page is displayed with the new Smart View.

### Creating a User Smart View

The User Smart View can be used to monitor a specific set of students. An example might be if there were students that were given permission to take the course without taking pre-requisite courses. You can monitor those particular students in the Grade Center by creating a Focus Smart View.

To create a User Smart View:

- 13. Hover your mouse over the Manage action link and select Smart Views.
- 14. The Smart Views page is displayed.

| CLEMS                                                                                                    |                                                                              | 着 My I                                                                        | Places 🏦 Home 🧿                                                                                                    | Help 📲 Logout                                                                                  |                                                                                                    |                                                        |                                                                                              |   |  |  |  |
|----------------------------------------------------------------------------------------------------|------------------------------------------------------------------------------|-------------------------------------------------------------------------------|----------------------------------------------------------------------------------------------------|------------------------------------------------------------------------------------------------|----------------------------------------------------------------------------------------------------|--------------------------------------------------------|----------------------------------------------------------------------------------------------|---|--|--|--|
| My Institution                                                                                                    | Courses                                                                      | Community                                                                     | Content Collection                                                                                                    | System Admin                                                                                   |                                                                                                    |                                                        |                                                                                              |   |  |  |  |
| Business Writing                                                                                                    | Business Writing MEMARSH-DE101 Grade Center > Smart Views Edit Node is: ON 2 |                                                                               |                                                                                                    |                                                                                                |                                                                                                    |                                                        |                                                                                              |   |  |  |  |
| Business Writin<br>(MEMARSH-<br>DE101)     Home Page     Information     Content     Content     Ciscussions     Groups     Tools |                                                                              | Smart Views a including Grad<br>Current View or as a Favorith<br>Create Smart | nart Views<br>refocused views of the<br>ling Periods. Categories<br>drop-down menu of the<br>which can be accesse<br>art View | Grade Center. Any nu<br>s, and Performance. C<br>Grade Center page. A<br>d from the Control Pa | nber of Smart Views co<br>nce saved, Smart View<br>ny Smart View can be s<br>nel. <u>Hore Help</u> | an be created ba<br>s become a set<br>saved as the def | ased on a variety of criteria<br>lectable list item on the<br>fault view of the Grade Center |   |  |  |  |
| 1 Help                                                                                                    |                                                                              | Title                                                                         |                                                                                                    |                                                                                                | Description                                                                                        | Туре                                                   | Add as Favorite                                                                              |   |  |  |  |
| COURSE MANA                                                                                                    | GEMENT                                                                       | Assignm                                                                       | ents 😵                                                                                                    |                                                                                                |                                                                                                    | System                                                 |                                                                                              | = |  |  |  |
| * Control Panel                                                                                                    |                                                                              | Discussi                                                                      | on Boards                                                                                                    |                                                                                                |                                                                                                    | System                                                 | 4                                                                                            |   |  |  |  |
| Content Collection                                                                                                    | n »                                                                          | Final Gra                                                                     | de View 😒                                                                                                    |                                                                                                |                                                                                                    | System                                                 | 4                                                                                            |   |  |  |  |
| ✓ Course Tools                                                                                                    |                                                                              | Journals                                                                      | *                                                                                                    |                                                                                                |                                                                                                    | System                                                 | 4                                                                                            |   |  |  |  |
| Evaluation                                                                                                    | ×                                                                            | Preview                                                                       | of My Grades                                                                                                    |                                                                                                |                                                                                                    | System                                                 | 4                                                                                            |   |  |  |  |
| Grade Center                                                                                                    | *                                                                            | Self and                                                                      | Peer Assessments 😵                                                                                                    |                                                                                                |                                                                                                    | System                                                 | 4                                                                                            |   |  |  |  |
| Assignments                                                                                                    |                                                                              | Tests 😵                                                                       | 1                                                                                                    |                                                                                                |                                                                                                    | System                                                 | •                                                                                            |   |  |  |  |
| Tests                                                                                                    |                                                                              | Eavorite                                                                      |                                                                                                    |                                                                                                |                                                                                                    |                                                        |                                                                                              |   |  |  |  |
| Vusers and Group                                                                                                    | s                                                                            |                                                                               | Delete                                                                                                    |                                                                                                |                                                                                                    |                                                        |                                                                                              |   |  |  |  |
| Customization                                                                                                    | *                                                                            |                                                                               |                                                                                                    |                                                                                                | Displaying                                                                                         | g 1 to 8 of 8 item                                     | Show All Edit Paging                                                                         |   |  |  |  |
| Packages and<br>Utilities                                                                                                    | *                                                                            |                                                                               |                                                                                                    |                                                                                                |                                                                                                    |                                                        |                                                                                              |   |  |  |  |
| × Help                                                                                                    |                                                                              |                                                                               |                                                                                                    |                                                                                                |                                                                                                    |                                                        |                                                                                              |   |  |  |  |
| (jpananananana)                                                                                                    |                                                                              |                                                                               |                                                                                                    |                                                                                                |                                                                                                    |                                                        | ОК                                                                                           | - |  |  |  |

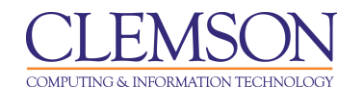

|                                                                                                  | â My Places 🧰                  | 🗽 Home 🕜 Help 🤧 Logout                                                                                                    |                       |
|--------------------------------------------------------------------------------------------------|--------------------------------|----------------------------------------------------------------------------------------------------|-----------------------|
| My Institution Courses                                                                           | Community Content Colle        | llection System Admin                                                                                                    |                       |
| Business Writing MEMARSH-DE10                                                                    | Grade Center > Smart Views > C | Create Smart View                                                                                                    | Edit Mode is: ON 📉 ?  |
| * Business Writing »<br>(MEMARSH-<br>DE101)                                                      | A Smart View is a focused look | rt View<br>k at the Grade Center. It shows only the data that matches a set of criteria. Smart Views ar                                                                                                    | e useful to quickly   |
| 1 Information                                                                                    | find data when the Grade Cente | ter includes a great number of Students and Columns. More Help                                                                                                    |                       |
| 1 Content 🗉 🖾                                                                                    | * Indicates a required field.  |                                                                                                    | Cancel Submit         |
| 1 Discussions 🛛                                                                                  |                                |                                                                                                    |                       |
| 1 Groups 🖾 🔇                                                                                     | 1. Smart View Info             | ormation                                                                                                    |                       |
| Tools                                                                                            | * Name                         | Missing Pre-reqs                                                                                                    |                       |
| COURSE MANAGEMENT                                                                                | Description                    | These are the students that were given special permission to take the class without pre-requisites.                                                                                                    |                       |
| * Control Panel                                                                                  | Туре                           | Custom                                                                                                    |                       |
| Content Collection >                                                                             | Add as Favorite                | ☑ ←3                                                                                                    |                       |
| Evaluation                                                                                       |                                |                                                                                                    |                       |
| Grade Center »                                                                                   | 2. Selection Crite             | eria                                                                                                    |                       |
| Full Grade Center<br>Assignments<br>Tests<br>Section 001<br>At Risk Students<br>Users and Groups | Type of View                   | Course Group View one or more Course Groups.     Performance View specific users based on their performance on a single item.     Guser View individual users.     Category and Status View items by their category and status.     Custom Build a query based on user criteria. |                       |
| Customization<br>Packages and<br>Utilities<br>Help<br>Oulck Unenroll                             | Select Criteria                | Select the users and columns to include in this Smart View. Hold down the Ctrl key to<br>from one drop-down list.<br>Users:<br>Selected Users Adams.John<br>Jefferson.Thomas<br>Jones.Saily<br>Smith.James<br>Smith.Anne<br>Washington.George<br>Select All                      | select multiple items |
|                                                                                                  | Filter Results                 | Columns to Display in Results:                                                                                                    |                       |
|                                                                                                  |                                | All Columns   Include Hidden Information                                                                                                    |                       |
|                                                                                                  | 3. Submit                      |                                                                                                    |                       |
|                                                                                                  |                                |                                                                                                    | Cancel Submit         |

- 16. Enter a **Name** and **Description** for the Smart View.
- 17. Select **Add as Favorite** to make the Smart View a Favorite. Smart View's tagged as Favorites will display in the Control Panel under the Grade Center heading.
- 18. For Type of View, click Focus(Select individual users).
- 19. For **Select Criteria**, select "Selected Users" for the **User Criteria**. Then select the specific users to include in the Smart View.
- 20. In the Filter Results list choose the Columns to Display in the Results.
- 21. Then click Submit.
- 22. The Smart Views page is displayed with the new Smart View.

### **Creating a Category and Status Smart View**

The Category and Status Smart View allows the Faculty to select from a full list of Student attributes. This is a combination of the other two options. There are some default Smart Views like, Assignments and Tests that use categories and statuses to follow students progress. Additional Category and Status

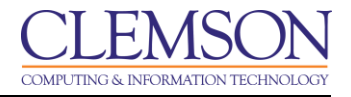

Smart Views can be created. An example of a Category and Status Smart View could include finding all incomplete assignments.

To create a Category and Status Smart View:

- 1. Hover your mouse over the Manage action link and select Smart Views.
- 2. The Smart Views page is displayed.

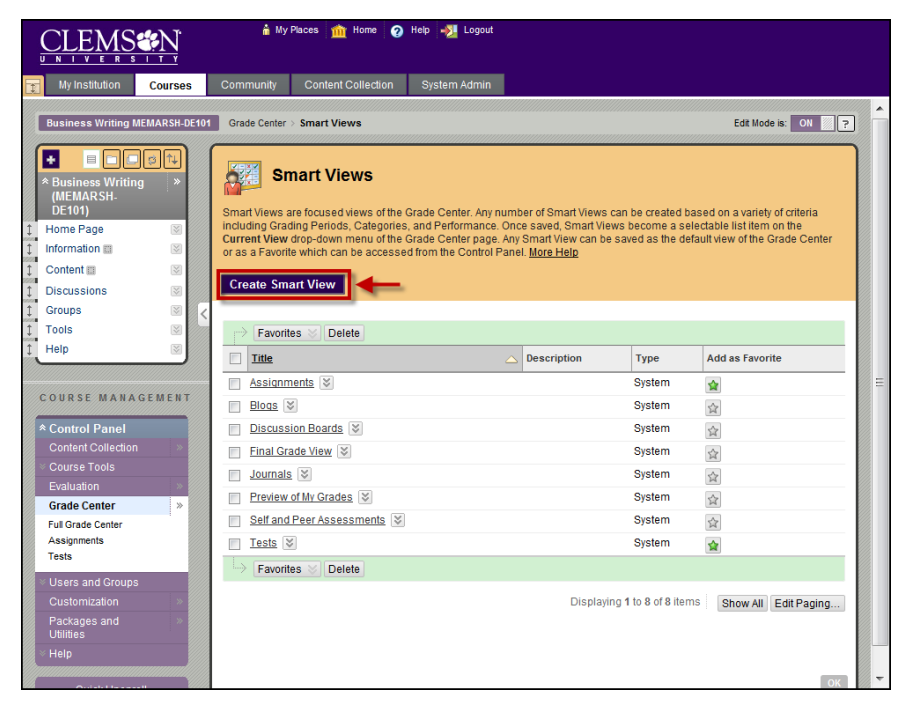

|                                                                                                  | 🛔 My Places 🏦 Home 🥑 Help 🤣 Logout                                                                                                    |          |
|--------------------------------------------------------------------------------------------------|----------------------------------------------------------------------------------------------------|----------|
| My Institution Courses                                                                           | Community Content Collection System Admin                                                                                                    |          |
| Business Writing MEMARSH-DE101                                                                   | Grade Center > Smart Views > Create Smart View Edit Mode is: OII                                                                                                    | ?        |
| Business Writing *     (MEMARSH- DE101)     Home Page                                            | A Smart View is a focused look at the Grade Center. It shows only the data that matches a set of criteria. Smart Views are useful to quickly                                                                             |          |
| Information     S     Content     Discussions                                                    | Indicates a required field.     Cancel Submit                                                                                                    |          |
| Groups     Tools                                                                                 | 1. Smart View Information * Name Incomplete Assignment                                                                                                    |          |
| 1 Help 🛛                                                                                         | Description                                                                                                    | -        |
| * Control Panel                                                                                  | Type Custom                                                                                                    |          |
| Content Collection<br>Course Tools<br>Evaluation                                                 | Add as Favorite 🔲 🔫 🕘                                                                                                    | -        |
| Grade Center »                                                                                   | 2. Selection Criteria                                                                                                    |          |
| Full Grade Center<br>Assignments<br>Tests<br>Section 001<br>Missing Pre-reqs<br>At Risk Students | Type of View Course Group View one or more Course Groups.<br>Performance View specific users based on their performance on a single Item.<br>User View individual users.<br>Custom Evild a query based on user criteria. |          |
| Users and Groups<br>Customization<br>Packages and                                                | Select Criteria Select category and users to filter by status<br>Categories: Users:<br>Assignment All Users Include Hidden User Information                                                                              |          |
| Utilities                                                                                        | Filter Results Columns to Display in Results:                                                                                                    |          |
|                                                                                                  | 3. Submit                                                                                                    |          |
|                                                                                                  |                                                                                                    | <u>-</u> |

- 4. Enter a Name and Description for the Smart View.
- 5. Select **Add as Favorite** to make the Smart View a Favorite. Smart View's tagged as Favorites will display in the Control Panel under the Grade Center heading.
- 6. For Type of View, click Category and Status.
- 7. For **Select Criteria**, select "Assignment" for the **Categories**. Then select the specific users to include in the Smart View.
- 8. In the **Filter Results** list choose the status to filter for. In this example, you would select "Not Attempted."
- 9. Then click Submit.
- 10. The Smart Views page is displayed with the new Smart View.

# Creating a Custom Build Smart View

The Custom Build Smart View allows you to use multiple user criteria. Criteria are added as AND statements. As each criteria is added, it is assigned a number. This number is reflected in the Formula Editor, which appears below the criteria. Each criteria that is added can have a condition such as equal to, greater than, and less than. Each condition requires a value to compare with the condition.

After all the criteria have been entered, the formula for the query appears. The formula can be manually edited to change the operators and to insert parenthesis to change the way the formula is completed.

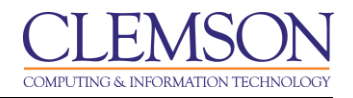

To create a Custom Smart View:

- 1. Hover your mouse over the Manage action link and select Smart Views.
- 2. The Smart Views page is displayed.

| CLEMS                                                                                                    |              | â My                                                               | Places 🏦 Home 🧑                                                                                                    | Help 📲 Logout                                                                                 |                                                                                                   |                                                        |                                                                                              |   |
|----------------------------------------------------------------------------------------------------|--------------|--------------------------------------------------------------------|----------------------------------------------------------------------------------------------------|-----------------------------------------------------------------------------------------------|---------------------------------------------------------------------------------------------------|--------------------------------------------------------|----------------------------------------------------------------------------------------------|---|
| My Institution                                                                                                    | Courses      | Community                                                          | Content Collection                                                                                                    | System Admin                                                                                  |                                                                                                   |                                                        |                                                                                              |   |
| Business Writing I                                                                                                    | NEMARSH-DE10 | Grade Center                                                       | > Smart Views                                                                                                    |                                                                                               |                                                                                                   |                                                        | Edit Mode is: ON 🕅 🖓                                                                         |   |
| * Business Writin<br>(MEMARSH.<br>DE101)<br>1 Home Page<br>1 Information 1<br>1 Content 1<br>1 Discussions<br>1 Groups | g »<br>g »   | Smart Views :<br>including Gra a<br>Current View<br>or as a Favori | nart Views<br>are focused views of the<br>ding Periods, Categories<br>drop-down menu of the<br>le which can be accesse<br>art View | Grade Center, Any nu<br>s, and Performance. I<br>Grade Center page.<br>ed from the Control P: | mber of Smart Views i<br>Jnce saved, Smart Vie<br>vny Smart View can be<br>anel. <u>More Help</u> | can be created b:<br>ws become a se<br>saved as the de | ased on a variety of criteria<br>lectable list item on the<br>fault view of the Grade Center |   |
| 1 Tools                                                                                                    | ×            | Favori                                                             | es 🛇 Delete                                                                                                    |                                                                                               |                                                                                                   |                                                        |                                                                                              |   |
| 1 Help                                                                                                    | ×            | Title                                                              |                                                                                                    |                                                                                               | Description                                                                                       | Туре                                                   | Add as Favorite                                                                              |   |
|                                                                                                    |              | Assignn                                                            | nents 😵                                                                                                    |                                                                                               |                                                                                                   | System                                                 | 2                                                                                            | = |
| COURSE MANA                                                                                                    | GEMENT       | Blogs                                                              | 5                                                                                                    |                                                                                               |                                                                                                   | System                                                 | 会                                                                                            |   |
| * Control Panel                                                                                                    |              | Discuss                                                            | ion Boards 😵                                                                                                    |                                                                                               |                                                                                                   | System                                                 | 会                                                                                            |   |
| Content Collection                                                                                                    | ı »          | Final Gr                                                           | ade View 😵                                                                                                    |                                                                                               |                                                                                                   | System                                                 |                                                                                              |   |
| Course Tools                                                                                                    |              | Journal:                                                           | 2                                                                                                    |                                                                                               |                                                                                                   | System                                                 |                                                                                              |   |
| Grade Center                                                                                                    |              | Preview                                                            | of My Grades 😵                                                                                                    |                                                                                               |                                                                                                   | System                                                 | ☆                                                                                            |   |
| Full Grade Center                                                                                                    | 1"           | Self and                                                           | Peer Assessments 😵                                                                                                    |                                                                                               |                                                                                                   | System                                                 |                                                                                              |   |
| Assignments                                                                                                    |              | Tests                                                              | 3                                                                                                    |                                                                                               |                                                                                                   | System                                                 | *                                                                                            |   |
| Tests                                                                                                    |              | Favori                                                             | es 😸 Delete                                                                                                    |                                                                                               |                                                                                                   |                                                        |                                                                                              |   |
| VUsers and Groups                                                                                                    | 3            |                                                                    |                                                                                                    |                                                                                               |                                                                                                   |                                                        |                                                                                              |   |
| Customization<br>Packages and<br>Utilities                                                                             | *<br>*       |                                                                    |                                                                                                    |                                                                                               | Displayir                                                                                         | ng 1 to 8 of 8 item                                    | IS Show All Edit Paging                                                                      |   |
| × Help                                                                                                    |              |                                                                    |                                                                                                    |                                                                                               |                                                                                                   |                                                        | OK                                                                                           | - |

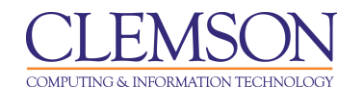

|                                                                                                  | 🕯 My Places 🏦 Home 😧 Holp 📲 Legaul                                                                                                    |
|--------------------------------------------------------------------------------------------------|----------------------------------------------------------------------------------------------------|
| My Institution Courses                                                                           | Community Content Collection System Admin                                                                                                    |
| Business Writing MEMARSH-DE10                                                                    | Grade Center > Smart Views > Edit Smart View Edit Mode is: 01                                                                                                    |
| Business Writing *     (MEMARSH:     DE101)     Home Page      Information      E                | Edit Smart View A Smart View is a focused look at the Grade Center. It shows only the data that matches a set of criteria. Smart Views are useful to quickly find data when the Grade Center includes a great number of Studentis and Columns. <u>More Help</u>                                                                                                    |
| Content     Discussions                                                                          | * Indicates a required field. Cancel Subm                                                                                                    |
| 1 Groups                                                                                         | 1. Smart View Information                                                                                                    |
| tools                                                                                            | * Name Comprehensive Grades                                                                                                    |
| COURSE MANAGEMENT                                                                                | Description Which students scored below 60 on either exam, and what group students are in.                                                                                                    |
| * Control Panel                                                                                  | Type Custom                                                                                                    |
| Content Collection<br>Course Tools<br>Evaluation                                                 | Add as Favorite 🔲 🔫 🕄                                                                                                    |
| Grade Center >>                                                                                  | 2. Selection Criteria                                                                                                    |
| Full Grade Center<br>Assignments<br>Tests<br>Section 001<br>Missing Pre-reqs<br>At Risk Students | Type of View Course Group View one or more Course Groups.<br>Performance View specific users based on their performance on a single item.<br>User View individual users.<br>Category and Status View items by their category and status.<br>Custom Build a query based on user criteria.                                                                                                    |
| Users and Groups<br>Customization<br>Packages and<br>Utilities                                   | Select Criteria Select the users' grade criteria to benchmark.<br>1 User Criteria:<br>Grade on Nilderm Exam (Score) Condition:<br>2 User Criteria:<br>Grade on Final Exam (Score) Condition:<br>Condition:<br>Cond |
| · neip                                                                                           | Delete                                                                                                    |
| Quick Unenroll                                                                                   | 3 User Oriteria: Condition: Value: Majors 1<br>Group ▼ Equal to ▼ Majors 1<br>Section 1<br>Section 2                                                                                                    |
|                                                                                                  | 4 User Criteria: Condition: Value:<br>Group 		 Equal to 		 Equal to 		 Mandada section 1<br>Section 1 		 Section 1 		 Section 1 		 Section 1                                                                                                    |
|                                                                                                  | Delete                                                                                                    |
|                                                                                                  | Add User Criteria                                                                                                    |
|                                                                                                  | Formula Editor Change the operators and insert parentheticals to edit the formula.                                                                                                    |
|                                                                                                  | Manually Edit                                                                                                    |
|                                                                                                  | Filter Results Columns to Display in Results:                                                                                                    |
|                                                                                                  | 3. Submit                                                                                                    |
|                                                                                                  | Cancel Subm                                                                                                    |

- 4. Enter a Name and Description for the Smart View.
- 5. For **Type of View**, click **Custom**.
- 6. For Select Criteria, select a User Criteria.
- 7. Then select a **Condition**.
- 8. Enter or choose a Value.
- 9. To insert more User Criteria, click Add User Criteria. To remove a User Criteria, click Delete.
- 10. As User Criteria are added to the query, the Formula Editor will be populated with Selection Criteria and Operators.
- 11. Click Manually Edit to modify the operators and insert parenthesis into the formula.

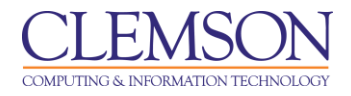

- 12. In the **Filter Results** list choose the columns to display in the results.
- 13. Then click **Submit**.
- 14. The Smart Views page is displayed with the new Smart View.

## Applying a Smart View to the Grade Center

There are two ways to apply a Smart View to the Grade Center. You can use the Smart Views that you saved as Favorites, or you can navigate to the Full Grade Center and use the Filter option.

#### **Option 1**

To apply a Smart View Favorite to the Grade Center:

1. From the **Control Panel**, click the chevron to expand **Grade Center**.

|                                      |                           | Ţ       | i                                   | My Places ่ 🏦 Home                                    | 🕜 Help 📲 Logo           | ut                                               |                            |                          |              |
|--------------------------------------|---------------------------|---------|-------------------------------------|-------------------------------------------------------|-------------------------|--------------------------------------------------|----------------------------|--------------------------|--------------|
| My Institu                           | ition Cou                 | rses    | Community                           | Content Collection                                    | System Admin            |                                                  |                            |                          |              |
| Business W                           | riting MEMARS             | H-DE101 | Grade Center                        |                                                       |                         |                                                  |                            | Edit Mode is:            | ON 📝 ?       |
| * Business<br>(MEMAR)<br>DE101)      | □ □ ♯ ↑<br>Writing<br>SH- | *       | Gra                                 | ade Center: Fu                                        | III Grade Cent          | <b>ter 😒</b><br>ay be entered on the Gr          | ade Details page access    | sed by selecting the tal | ble cell for |
| Home Page     Information            | , i<br>a G                | 3       | the grade. In th<br>through the Gra | e Interactive mode of the<br>ade Center and the Enter | r key to submit a grade | s can be typed directly i<br>9. <u>More Help</u> | n the cells. Use the arrov | w keys or the tab key to | navigate     |
| 1 Content                            | 6                         | 3 🗐     | Create Colu                         | mn Create Calcu                                       | lated Column ♥          | Manage ≫ Rep                                     | orts 🛛                     | Filter Work              | Offline 🗸    |
| 1 Discussion                         | s (                       | 3       |                                     |                                                       |                         |                                                  |                            |                          |              |
| 1 Groups                             | (                         | ⊠ <     |                                     | Top Email 🖉                                           |                         | Sort Columns By                                  | Layout Position V Or       | der: 🔺 Ascending 🔗       |              |
| 1 Tools                              | (                         | s 🕅     | Grade Informat                      | ion Bar                                               |                         |                                                  |                            | Last Saved:May 27, 20    | 10 10:37 AM  |
| 1 Help                               | (                         | ≥       | 📕 Last Nam                          | e 🗵 First Name                                        | ⊠ Username              | 🗵 Assignment 1                                   | Attendance 8-2.            | Student ID 🛛 🗵           |              |
|                                      |                           |         | F Adams                             | John                                                  | train02                 | -                                                | -                          |                          |              |
| COURSE                               | MANAGEME                  | NT      | 🖵 Jefferson                         | Thomas                                                | train03                 | -                                                | -                          |                          |              |
| Control P                            | anel                      |         | ☐ Jones                             | Sally                                                 | train06                 | -                                                | -                          |                          |              |
| Content Co                           | ollection                 | »       | C Smith                             | Anne                                                  | train05                 | -                                                | -                          |                          |              |
| Course To                            |                           |         | C Smith                             | James                                                 | train04                 | -                                                | -                          |                          |              |
| Evaluation                           |                           | »       | ☐ Washingto                         | on George                                             | train01                 | -                                                | -                          |                          |              |
| Grade Cen                            | ter                       | »       | Selected Rows:                      | 0                                                     |                         | < III.                                           |                            | •                        |              |
| Full Grade C                         | enter                     |         | Move To                             | Top Email 🛛                                           |                         |                                                  |                            | Icon Legend              |              |
| Tests<br>Section 001<br>Missing Pre- | reqs                      |         |                                     |                                                       |                         |                                                  |                            | Edit Rows                | Displayed    |

2. Under the Grade Center heading, click the name of a Smart View that was saved as a Favorite to apply to the Grade Center.

#### Option 2

To apply a Smart View to the Grade Center using the Filter option:

- 1. From the **Control Panel**, click the chevron to expand **Grade Center**.
- 2. Click Full Grade Center.
- 3. Click Filter.
- 4. Hover your mouse over the **Current View** action link and select the Smart View to apply to the Grade Center.

|                                                                                                    | â                                                                       | My Places ่ 🍿 Home | 🕜 Help 📲 Log                                                                       | put                                                                                                    |                                                                                              |     |
|----------------------------------------------------------------------------------------------------|-------------------------------------------------------------------------|--------------------|------------------------------------------------------------------------------------|----------------------------------------------------------------------------------------------------|----------------------------------------------------------------------------------------------|-----|
| My Institution Courses                                                                                                    | Community                                                               | Content Collection | System Admin                                                                       |                                                                                                    |                                                                                              |     |
| Business Writing MEMARSH-DE101                                                                                                    | Grade Center                                                            |                    |                                                                                    |                                                                                                    | Edit Mode is: ON 💹 ?                                                                         | ŕ   |
| Business Writing<br>(MEMARSH-<br>DE101)     Home Page     S                                                                                                    | Gra<br>In the <u>Screen Re</u><br>the grade. In the<br>through the Grad | de Center: Fu      | II Grade Cen<br>static and grades m<br>Grade Center, grade<br>key to submit a grad | ter<br>sy be entered on the Grade Details p<br>s can be typed directly in the cells. U:<br>e. <u>More Help</u> | age accessed by selecting the table cell for<br>se the arrow keys or the tab key to navigate |     |
| Content     Discussions                                                                                                    | Create Colum                                                            | nn Create Calcul   | ated Column 😵                                                                      | Manage V Reports V                                                                                             | Work Offline                                                                                 | =   |
| Tools     Groups     Groups     Groups     Tools     Groups     Groups |                                                                         | Full Grade Center  |                                                                                    | Grading Periods                                                                                                |                                                                                              |     |
| t Help                                                                                                    | Grade Informatio                                                        | Full Grade Center  | Default)                                                                           | First 6 Weeks                                                                                                  | ing 🔀                                                                                        |     |
| COURSE MANAGEMENT                                                                                                    | 📕 Last Name                                                             | Preview of My Grad | es                                                                                 |                                                                                                    | ×                                                                                            |     |
| * Control Panel                                                                                                    | C Adams                                                                 | *Assignments       |                                                                                    |                                                                                                    |                                                                                              |     |
| Content Collection                                                                                                    | ☐ Jefferson                                                             | Discussion Boards  |                                                                                    |                                                                                                    |                                                                                              |     |
| Course Tools                                                                                                    | Jones                                                                   | Blogs              |                                                                                    |                                                                                                    |                                                                                              |     |
| Evaluation                                                                                                    | C Smith                                                                 | Journals           |                                                                                    |                                                                                                    |                                                                                              |     |
| Grade Center »                                                                                                    | C Smith                                                                 | Self and Peer Asse | ssments                                                                            |                                                                                                    |                                                                                              |     |
| Assignments                                                                                                    | Washingtor                                                              | Section 001        | 2                                                                                  |                                                                                                    |                                                                                              |     |
| Tests                                                                                                    | Selected Rows: 0                                                        | MISSING Pre-regs   | e l                                                                                |                                                                                                    | •                                                                                            |     |
| Section 001                                                                                                    | Move To                                                                 | *At Risk Students  |                                                                                    |                                                                                                    | egend                                                                                        |     |
| At Diek Studente                                                                                                    |                                                                         | Incomplete Assign  | mente                                                                              |                                                                                                    |                                                                                              | - M |

- 5. The Grade Center will update to show only those columns and rows that meet the Smart View query criteria.
- 6. The system will display the Smart View name in the page title.

|                          |                                                                                                  |                | 着 My Paces 🍿 Home 🕢 Holp 📲 Logout                                            |                                                                                               |                                                                       |                                                                     |                                                    |                                                         |                    |  |  |
|--------------------------|--------------------------------------------------------------------------------------------------|----------------|------------------------------------------------------------------------------|-----------------------------------------------------------------------------------------------|-----------------------------------------------------------------------|---------------------------------------------------------------------|----------------------------------------------------|---------------------------------------------------------|--------------------|--|--|
| 1                        | My Institution                                                                                   | Courses        | Community                                                                    | Content Collection                                                                            | System Admin                                                          |                                                                     |                                                    |                                                         |                    |  |  |
|                          | Business Writing MEN                                                                             | IARSH-DE101    | Grade Center                                                                 |                                                                                               |                                                                       |                                                                     | Edit Mode is: ON I ?                               |                                                         |                    |  |  |
| 1                        | * Business Writing<br>(MEMARSH-<br>DE101)<br>Home Page                                           | 8 1+<br>*<br>8 | In the <u>Screen Res</u><br>the grade. In the i<br>through the Grad          | de Center: Se<br>ader mode, the table is<br>interactive mode of the<br>e Center and the Enter | static and grades ma<br>Grade Center, grades<br>key to submit a grade | ay be entered on the Gra<br>s can be typed directly in<br>More Help | de Details page access<br>the cells. Use the arrow | ed by selecting the table<br>keys or the tab key to nav | cell for<br>vigate |  |  |
| ž.                       | Content III                                                                                      |                | Create Colum                                                                 | In Create Calcul                                                                              | ated Column ≽                                                         | Manage ≫ Repo                                                       | rts ≯                                              | Work Of                                                 | fline 🗸            |  |  |
| 1992<br>1<br>1<br>1<br>1 | Discussions<br>Groups                                                                            | 3              | Current View:                                                                | Section 001 👋 🗔                                                                               | Category: All Ca                                                      | tegories 📎 Status: 🌶                                                | II Statuses 📎                                      | Filter                                                  | ⊠ =                |  |  |
| <b>1</b>                 | Tools                                                                                            |                |                                                                              |                                                                                               |                                                                       |                                                                     |                                                    |                                                         |                    |  |  |
| 1                        | Help                                                                                             |                | → Move To Top Email S Sort Columns By: Layout Position S Order: ▲Ascending S |                                                                                               |                                                                       |                                                                     |                                                    |                                                         |                    |  |  |
|                          |                                                                                                  |                | Grade Information                                                            | Bar                                                                                           |                                                                       |                                                                     | Last Saved:May 27, 2010 10:37 AM                   |                                                         |                    |  |  |
|                          | COURSE MANAGE                                                                                    | EMENT          | 🗐 Last Name                                                                  | 🗵 First Name                                                                                  | ⊠ Username                                                            | Assignment 1                                                        | Attendance 8-2.                                    | Student ID                                              |                    |  |  |
|                          | Control Panel                                                                                    |                | ☐ Jones                                                                      | Sally                                                                                         | train06                                                               | -                                                                   | -                                                  |                                                         |                    |  |  |
|                          | Content Collection                                                                               | > (            | F Washington                                                                 | George                                                                                        | train01                                                               | -                                                                   | -                                                  |                                                         |                    |  |  |
|                          |                                                                                                  |                | Selected Rows: 0                                                             |                                                                                               |                                                                       | • []]                                                               |                                                    | Þ                                                       |                    |  |  |
|                          |                                                                                                  | > (            | Move To T                                                                    | op Email 🛛                                                                                    |                                                                       |                                                                     |                                                    | Icon Legend                                             |                    |  |  |
|                          | Grade Center                                                                                     | *              |                                                                              |                                                                                               |                                                                       |                                                                     |                                                    | Edit Davis Di                                           | aplayed            |  |  |
|                          | Full Grade Center<br>Assignments<br>Tests<br>Section 001<br>Missing Pre-reqs<br>At Pick Students |                |                                                                              |                                                                                               |                                                                       |                                                                     |                                                    | Ealt Kows Di                                            | sprayed -          |  |  |

7. Hover your mouse over the **Current View** action link and select Full Grade Center (Default) to display all records in the Grade Center.